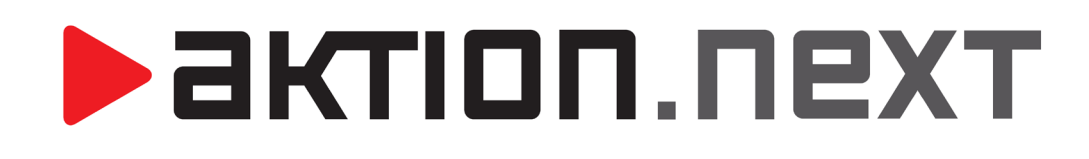

Centrum akcí

NÁVOD

www.aktion.cz

### POPIS

Do systému **Aktion.NEXT** (verze 1.6, doplnění verze 1.7) přibyla agenda **Centrum akcí**, kde máme možnost nadefinovat vstupní akce a následně akce výstupní, které se aktivují ihned po provedení vstupní akce.

V levém navigačním panelu otevřete složku Centrum akcí a agendu Definice akcí.

|                  |   | The finice akcí 🗵                  |                 |                |                     |
|------------------|---|------------------------------------|-----------------|----------------|---------------------|
|                  |   | Sem přetáhněte záhlaví sloupce, po | dle kterého cho | ete seskupovat |                     |
|                  |   | Název 🔺                            | Aktivní         | Změnil         | Čas změny           |
|                  |   |                                    |                 |                |                     |
| 😑 📝 Centrum akcí |   | Alarmové akce - na dveřích         |                 | Šmíd Lubomír   | 30.10.2013 15:44:55 |
| r Definice akcí  | > | Alarmy kamery 1                    | <b>V</b>        | Bičík Vladimír | 02.10.2013 07:54:24 |
| 🔲 Logy akcí      | V | Alarmy kamery 2                    |                 | Šmíd Lubomír   | 27.09.2013 12:53:55 |
|                  |   | Alarmy kamery 3                    |                 | Šmíd Lubomír   | 27.09.2013 12:54:07 |
|                  |   | E-mail příchody/odchody            | <b>V</b>        | Šmíd Lubomír   | 27.09.2013 12:53:19 |
|                  |   | Testovani                          | <b>V</b>        | Aktion         | 20.03.2014 13:46:22 |

Pro nadefinování nové akce klikněte na položku **Nový**. Zobrazí se formulář, kde máte možnost zadat název akce a zvolit, zda je nadefinovaná akce **aktivní**. Poté klikněte na tlačítko **Definovat akci**.

|                               | Testovani]                                                                                                    |
|-------------------------------|----------------------------------------------------------------------------------------------------|
|                               | ▼<br>Domů Úpravy Podpora                                                                                                    |
| Nový Dtevřít Smazat<br>Záznam | Image: Constraint of the second second se |
|                               | Základní údaje<br>Název: Testovani                                                                                                    |
|                               | Aktivní:                                                                                                    |
|                               | Definovat akci                                                                                                    |

### 1. Akce v zařízení

Spustí se průvodce definicí akce a poté vyberte první variantu – **Akce v zařízení**. Pokračujte stisknutím tlačítka **Další**.

Akce v zařízení znamená, že data se nahrají přímo do příslušného zařízení. Tato varianta vyžaduje po provedených změnách provést plnou aktualizaci daného zařízení. U této varianty **není nutné připojení k serveru**.

|                                              | Přidání vazby mezi dvěma            |
|----------------------------------------------|-------------------------------------|
|                                              | a více vstupními událostmi          |
|                                              | (např. stisknutím tlačítka <b>a</b> |
| výběr řídícího kontroléru                    | zároveň přiložení karty)            |
|                                              | /                                   |
| 💀 Průvodce cefinicí akce                     |                                     |
|                                              |                                     |
| Vyberte, prosím, zařízení (KMC) a následně ( | lefinuite podmínky pro vstupy.      |
|                                              |                                     |
|                                              |                                     |
| Logické vazby vstupů                         |                                     |
| Řídicí MultiCons CA KMC/E 2M                 | - Didat yazhu 🕞 Odahrat yazhu       |
|                                              |                                     |
| Adresový bod                                 | Vstup                               |
| CA_KMC/E_2M                                  | Průchod                             |
|                                              | 1                                   |
|                                              |                                     |
|                                              |                                     |
| výběr konkrétního adresového bodu            | výběr vstupní události              |
|                                              |                                     |

Na další obrazovce vyberte výstupní akci, která se provede jako důsledek nadefinované vstupní akce:

# aktion.next

| po vzniku nadefinované akce se<br>automaticky odešle e-mail | po vzniku nadefinovar<br>automaticky odešlou j         | né akce se nastavení časového<br>pakety TCP omezení akcí                                |
|-------------------------------------------------------------|--------------------------------------------------------|-----------------------------------------------------------------------------------------|
| Průvodce de<br>Výběr akce<br>Vyberte,                       | efinicí akce<br>prosím, jednu nebo více akcí.          |                                                                                         |
| Výběr akce                                                  |                                                        |                                                                                         |
| Akce na<br>Zaslání z<br>Přeposlá                            | adresovem bode<br>právy - [Email]<br>iní dat po TCP/IP | ▶           Ne starší než:           1:00:00           Ne starší než:           1:00:00 |

Poté vyberte výstupní akci na adresovém bodě:

| Vyberte, p      | rosím, adresový bod a akci, která se na něm má vy | /konat.                  |
|-----------------|---------------------------------------------------|--------------------------|
| Akce na adres   | ovém bodě                                         |                          |
| Výstupní zaříze | ení: CA_KMC/E_2M -                                | ]                        |
| Výstup          | 1                                                 | Akce                     |
| 🔘 Relé 1        | Pozor, výstup je používán pro běžný provoz!       | O Vypnout Délka: 0:00:05 |
| © Relé2         |                                                   | © Zapnout                |
| © Relé 3        | $\mathbf{A}$                                      | Přepnout                 |
| © OK 1          | Pozor, výstup je používán pro běžný provoz!       |                          |
| © OK 2          |                                                   |                          |
|                 |                                                   |                          |

Funkce **Přepnout** mění stav zařízení mezi módy volno (trvale sepnuto/otevřeno) a zákaz (trvale rozepnuto/ zavřeno). Při módu zákaz může relé sepnout pouze osoba s identifikátorem nastaveným jako **Bezpečnostní.** 

## aktion.next

#### Nastavte parametry emailové zprávy:

|                                            | [time] - Čas události                    |
|--------------------------------------------|------------------------------------------|
| Průvodce definicí akce                     | [ap] - Název adresového bodu             |
|                                            | [reader] - Název snímače                 |
| Paramatery emailové zprávy                 | [line] - Komunikační linka               |
| Zadejte, prosim, parametry emailove zpravy | [adr] - HW adresa                        |
|                                            | [event] - Kód události                   |
| Parametry emailové zprávy                  | [event desc] - Popis události            |
|                                            | [id card] - Interní číslo identifikátoru |
| Makro •                                    | [owner] - Držitel identifikátoru         |
| Komu: synek@efg.cz                         | [personal number] - Osobní číslo         |
| Kopie:                                     | [org structure] - Organizační struktura  |
| Skrytá:                                    | [direction] - Směr průchodu              |
| Předmět: AKCE                              | [zone in] - Zóna vstup                   |
| [time] [reader] [owner] [action name]      | [zone out] - Zóna výstup                 |
|                                            | [process time] - Čas zpracování          |
|                                            | [action name] - Název akce               |

#### Po dokončení je nutné nastavení uložit!

| 🖶 Průvodce definicí akce |                                |   |              |
|--------------------------|--------------------------------|---|--------------|
|                          | Dokončení nastavení            |   | Nový Chronie |
|                          | Akce byla úspěšně nadefinována | r | Záznam 😼     |

Ve chvíli, kdy zařízení zaznamená **Průchod**, na zařízení se přepne **Relé 1** na dobu **5s** a **odešle** se následující **email** (dle nastavení Makra):

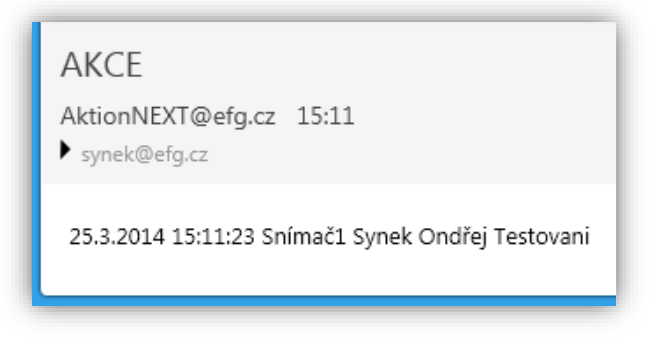

#### 2. On-line akce

Spustí se průvodce definicí akce a poté vyberte druhou variantu – **On-line akce**. Pokračujte stisknutím tlačítka **Další**.

On-line akce znamená, že komunikace probíhá na úrovni komunikačního serveru. Tato varianta **vyžaduje připojení** ke komunikačnímu serveru. **Výhoda** této varianty spočívá v tom, že je možné nadefinovat více podmínek a že máte možnost reagovat na události v různých částech systému.

Poté vyberte **typ události**, na kterou má aplikace Aktion.NEXT reagovat. Jednotlivé události jsou tematicky uspořádané ve složkách **Průchody, Alarmy a Systém**.

| Výběr události<br>Zvolte, prosím, jednu nebo více událostí.     |
|-----------------------------------------------------------------|
| Zvolte, prosím, jednu nebo více událostí.<br>Výběr událostí<br> |

Zde můžete vybrat **osoby**, pro které toto nastavení bude platit:

| <b>Výběr osob</b><br>Vyberte jednu nebo více osob                                       |                                   |
|-----------------------------------------------------------------------------------------|-----------------------------------|
| Výběr osob                                                                              |                                   |
|                                                                                         |                                   |
| 🖧 Přidat 👻 👌 Odebrat                                                                    |                                   |
| Ridat → Godebrat                                                                        |                                   |
| Bridat ▼     Odebrat       Název       □     Bruktura                                   | 8                                 |
| Rřidat ▼     Odebrat       Název       □     Struktura       □-     EFG CZ spol. s r.o. | <b>8</b><br><b>8</b>              |
| Bridat ▼     Odebrat       Název       □     Bruktura       □                           | <b>2</b><br>2<br>2<br>2<br>2<br>3 |

Zde můžete vybrat **vozidla**, pro které toto nastavení bude platit (spojení s kartou od vozidla):

| <b>ýběr vozidel</b><br>Vyberte jedno nebo více vozidel                |  |
|-----------------------------------------------------------------------|--|
| Výběr vozidel                                                         |  |
|                                                                       |  |
| 品 Přidat 👻 🔓 Odebrat                                                  |  |
| ₽řidat ▼ 🍐 Odebrat                                                    |  |
| Ridat ▼ GOdebrat<br>Název<br>□ R Struktura                            |  |
| Přidat ▼ Odebrat<br>Název<br>□ ∰ Struktura<br>⊡.∰ EFG CZ spol. s r.o. |  |
| Přidat ▼ Odebrat<br>Název<br>Struktura<br>                            |  |

Vyberte **snímač**, z kterého se mají události sledovat:

| Zvolte, prosím, hw strukturu<br>Výběr HW struktury<br>Název |          |
|-------------------------------------------------------------|----------|
| Výběr HW struktury                                          |          |
| Výběr HW struktury                                          |          |
| Název                                                       |          |
|                                                             |          |
|                                                             | 0        |
|                                                             |          |
| G                                                           | Ø        |
| 😑 🏭 Administrativa                                          | Solution |
| 📔 Administrativa                                            |          |
| 🕀 🏭 Hlavní vstup                                            |          |

Můžete nadefinovat časové omezení:

| Průvodce definicí akce Časové omezení<br>Zvolte, prosím, časové omezení | spouštění akce. |
|-------------------------------------------------------------------------|-----------------|
| Časové omezeni                                                          |                 |
| Datum                                                                   | Den v týdnu     |
| Použít                                                                  | 🔲 Použít        |
| Od:                                                                     | Pondělí         |
| Do:                                                                     | Úterý           |
| ×                                                                       | 📃 Středa        |
| Cas                                                                     | Ctvrtek         |
| 🔲 Použít                                                                | 🔲 Pátek         |
| Od:                                                                     | 🗘 📄 Sobota      |
| Do:                                                                     | 1 Neděle        |

Vyberte **typ akce** a **maximální čas**, do kdy se daná událost odešle (zprávy nad tento čas systém vyhodnotí jako neaktuální a neodešle je):

| 🖳 Průvodce definicí akce                                    | _ = ×                    |
|-------------------------------------------------------------|--------------------------|
| <b>Výběr akce</b><br>Vyberte, prosím, jednu nebo více akcí. |                          |
| Výběr akce                                                  |                          |
| 🔲 Akce na adresovém bodě                                    | Ne starší než: 0:00:10 🌲 |
| 💟 Zaslání zprávy - [Email]                                  | Ne starší než: 1:00:00 🗘 |
| Přeposlání dat po TCP/IP                                    | Ne starší než: 1:00:00 🍦 |

Pokud je zvolena **Akce na adresovém bodě** a funkce Přepnout, tak se střídavě mění stav zařízení mezi módy volno (trvale sepnuto/otevřeno) a zákaz (trvale rozepnuto/ zavřeno). Při módu zákaz může relé sepnout pouze osoba s identifikátorem nastaveným jako **Bezpečnostní.** 

aktion.next

#### Nastavte parametry e-mailové zprávy:

| Průvodce<br>Paramater | definicí akce                         | x |
|-----------------------|---------------------------------------|---|
| Zadej                 | te, prosím, parametry emailové zprávy |   |
| Parametr              | y emailové zprávy                     |   |
| Makro                 | ·                                     |   |
| Komu:                 | synek@efg.cz                          | ] |
| Kopie:                |                                       | ] |
| Skrytá:               |                                       | ] |
| Předmět:              | online                                |   |
| prunik_c              | nline                                 |   |

Po dokončení nastavení je opět nutné nastavení uložit.

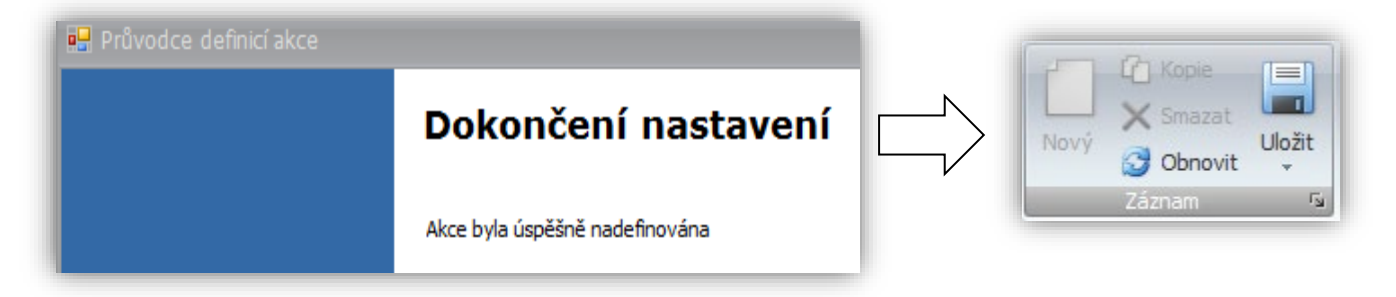

Ve chvíli, kdy vznikne na příslušném zařízení **Průnik**, se odešle následující e-mail:

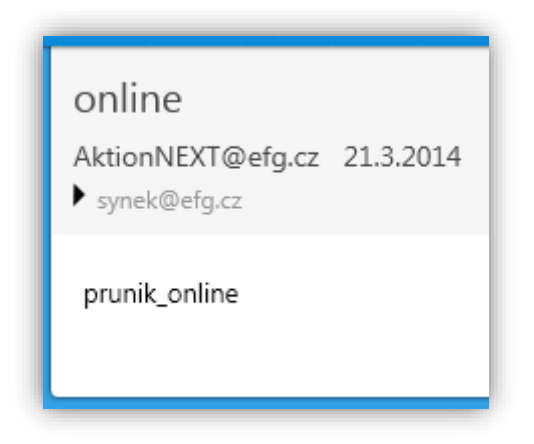